## CARA MENJALANKAN PROGRAM

Pertama install dulu Appserv dalam kasus ini saya memakai Appserv versi 2.5.9, setelah selesai install Appserv langkah selanjutnya adalah membuka localhost pada browser, dalam hal ini saya memakai browser Mozilla Firefox jika belum ada bisa diinstall dahulu. Tampilannya adalah seperti berikut ini :

| Firefox 💌                      |                                                                                                    | X                                                                                                    |
|--------------------------------|----------------------------------------------------------------------------------------------------|----------------------------------------------------------------------------------------------------|
| Read My Blog: cara pasang what | sApp × 🌺 localhost / localhost   phpMyAdmin × 🙀 _St                                                                                                    | torySubs_HS_DxD_N_06_720p_10bi × +                                                                                                    |
| Calhost/phpMyAdmin/            |                                                                                                    | ☆ マ C 🚼 - Google 🔎 🍙 💽 🔣                                                                                                    |
| phpMyAdmin                     | localhost<br>Server version: 5.0.45-community-nt-log                                                                                                    | phpMyAdmin - 2.10.2 MySQL client version: 5.0.37                                                                                       |
| Databases)                     | <ul> <li>Protocol version: 10</li> <li>Server: localhost via TCP/IP</li> <li>User: root@localhost</li> <li>MvSQL charset: UTF-8 Unicode (utf8)</li> </ul>                                                                                                    | Used PHP extensions: mysql     English     Themp ( State: Opinion)                                                                     |
| Please select a database       | Image: Second state in the second state in the second | <ul> <li>Font size: 100% √</li> <li>PphMyAdmin documentation</li> <li>phpMyAdmin wiki</li> <li>Official phpMyAdmin Homenage</li> </ul> |
|                                | Collation Create Collation Create Show MySQL runtime information Show MySQL system variables                                                                                                    | ▶ [ChangeLog] [Subversion] [Lists]                                                                                                    |

Setalah itu buat database baru dengan cara create new database isikan

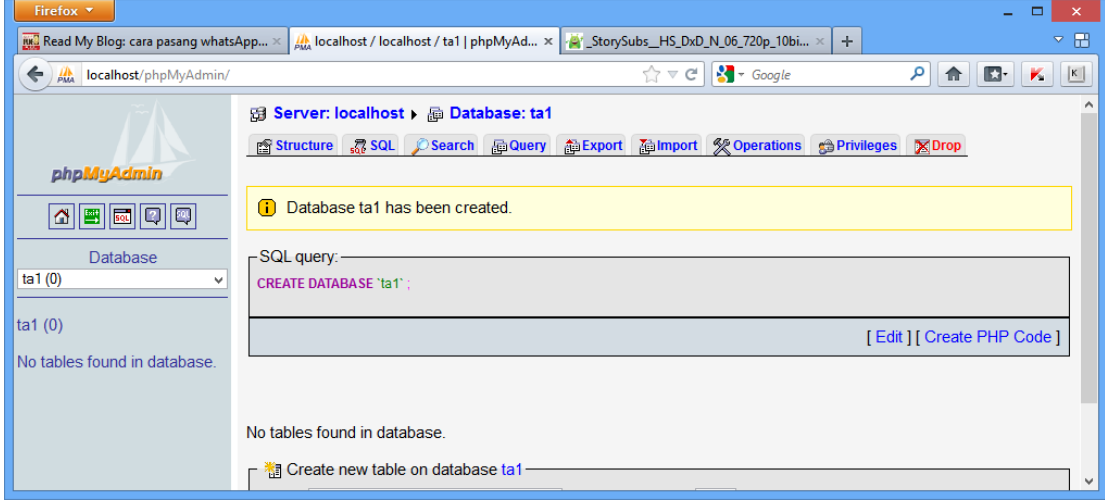

nama ta, lalu klik create maka akan mendapatkan tampilan berikut ini :

Setelah itu pilih import lalu masukkan database program dengan cara

klik browse. Database program tersimpan diforder Folder Sourcode/Database pilih yang ta.sql setalah berhasil import maka akan mendapatkan tampilan berikut ini :

| Firefox 🔻                                                                                                    | ×                                                                                                    |
|----------------------------------------------------------------------------------------------------|----------------------------------------------------------------------------------------------------|
| Read My Blog: cara pasang what                                                                                                    | sApp× 🏨 localhost / localhost / ta   phpMyAd × 🙀 _StorySubs_HS_DxD_N_06_720p_10bi × 🕂                                 |
| localhost/phpMyAdmin/                                                                                                    | ☆ マ C 🖁 🛃 - Google 🖉 🖍 🔟                                                                                              |
| All localhost/phpMyAdmin/         phpMyAdmin         Image: State State S |                                                                                                    |
| i kantong<br>i pelanggan<br>i pembayaran<br>i pembayaran<br>i pembelian<br>i pesanan                                                                                                    | Number of records(queries) to skip from start 0 Format of imported file SQL SQL options SQL compatibility mode G Go V |

Jika tampilan sudah seperti diatas berarti database sudah selesai diimport dan langkah selanjutnya masuk lagi keforder dengan nama Folder Sourcode/Aplikasi WEB PHP copy data dan paste di c/appserv/www, dan program siap dijalankan, cara menguji cobanya dengan cara masuk ke web browser lalu ketikkan localhost/mitrakomputer(nama forder), maka akan mendapatkan tampilan seperti berikut ini :

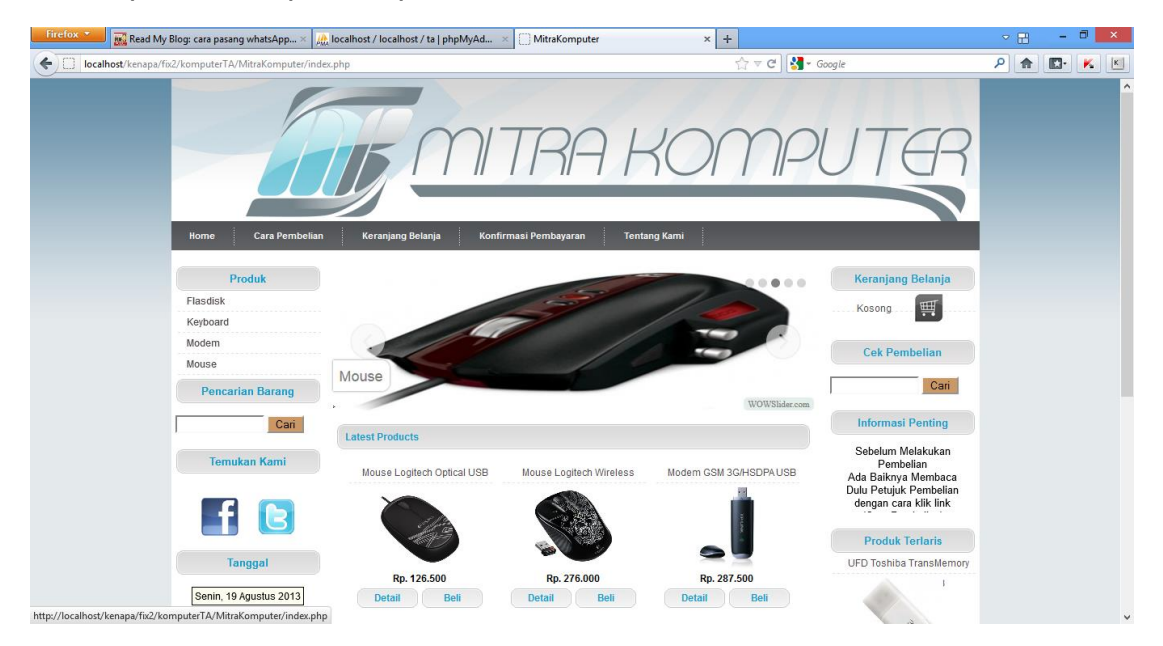